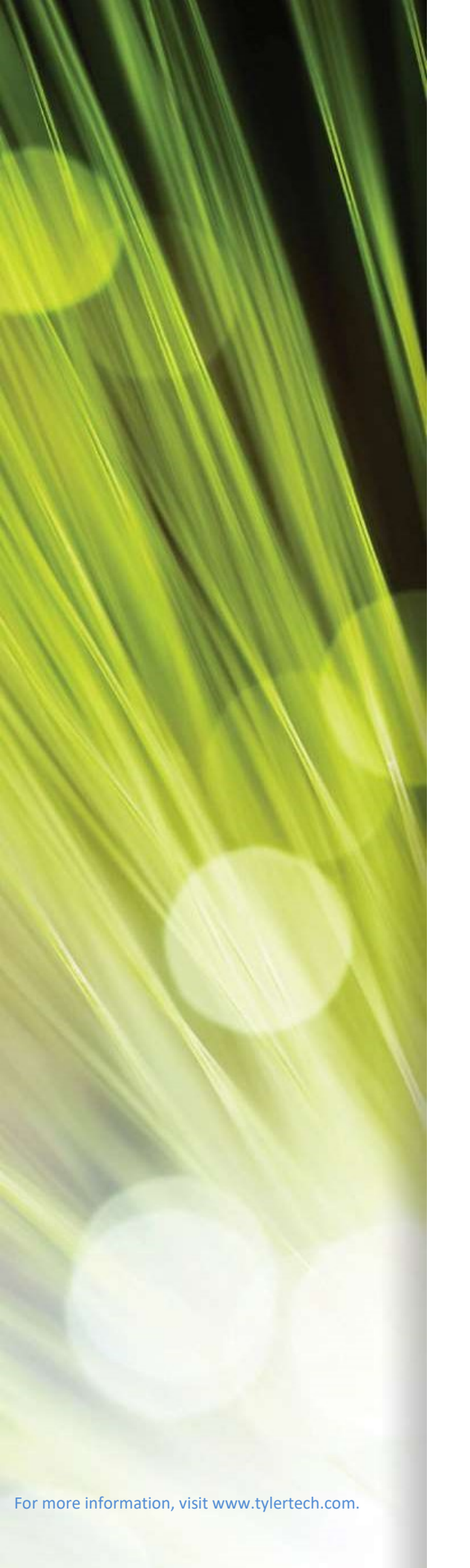

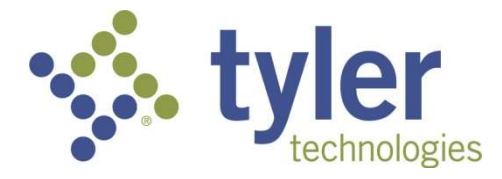

## Enterprise ERP powered by Munis® Enterprise Utilities

Major Enhancements 2020-2021

#### TABLE OF CONTENTS

| ENTERPRISE UTILITIES                              |    |
|---------------------------------------------------|----|
| USER INTERFACE                                    | 4  |
| User Interface                                    | 4  |
| 2020.1                                            | 4  |
| UTILITY BILLING CIS                               | 5  |
| Account Customer Inquiry, UB Central, UB Settings | 5  |
| 2021.5                                            | 5  |
| ACCOUNT EVENT HISTORY, LIEN RELEASE PROCESS       | 6  |
| 2021.4                                            |    |
| BILL PRINT, DELINQUENT NOTICES, UB SETTINGS       | 7  |
| 2021.5                                            | 7  |
| BILL RUN PROCESS                                  | 8  |
| 2020.1                                            | 8  |
| BILL RUN PROCESS, HUB                             |    |
| 2021.1                                            |    |
| BILL RUN PROCESS, UB SETTINGS                     |    |
| 2021.5                                            |    |
| CSS–Utility Billing, MSS Administration           |    |
| 2020.2                                            |    |
| Field Sheet (mobile application)                  | 16 |
| 2020.1                                            |    |
| RATE CODES, CALCULATE CHARGES, BILL ADJUSTMENTS   | 20 |
| 2021.4                                            | 20 |
| Rate Masters                                      | 21 |
| 2020.1                                            | 21 |
| RATES, MISCELLANEOUS CHARGES, SERVICES            | 23 |
| 2021.2                                            | 23 |
| UB Work Orders/Print                              | 24 |
| 2020.1                                            | 24 |
| SYSTEM ADMINISTRATION/ROLES                       |    |
| Roles                                             |    |
| 2020.1-2021.1                                     |    |
| 2021.2                                            |    |
| Utility Billing                                   |    |
| 2021.3-2021.5                                     |    |

# **Enterprise Utilities**

The Enterprise Utilities Major Enhancements document provides an overview of the major enhancements for the Enterprise ERP, powered by Munis<sup>®</sup> releases: 2020.1, 2020.2, 2020.3, 2021.1, 2021.2, 2021.3, 2021.4, and 2021.5.

For each major enhancement, the document provides the Jira number, a brief purpose statement, and the estimated PACE training time. PACE is the Tyler Planned Annual Continuing Education (PACE) program that supports your organization with ongoing education designed to provide your staff with up-to-date training on new features and functions. For more information on PACE for Enterprise ERP, contact your account representative. When reviewing PACE details, please keep in mind that sessions are scheduled in four-hour increments.

See the release notes on <u>Tyler Deploy</u> for descriptions of the general enhancements and program fixes that were completed for Enterprise ERP.

In early 2022, Tyler announced new names for many of its products, including Enterprise ERP. See <u>https://www.tylertech.com/resources/blog-articles/same-tyler-products-new-names</u> for more details about this process.

# **User Interface**

## **User Interface**

### 2020.1

For 2020.1, the user interface (UI) is updated for improved usability. The UI uses a flat design for images, including toolbar options and folder buttons. The fonts used throughout Enterprise ERP, including labels for fields, options, groups, and buttons, are changed for improved readability.

| = 🐝 Employee N                 | Master                              |                        |                |                                |                                     |                                     |                              | 🗢 🌣 😧 🔇                |
|--------------------------------|-------------------------------------|------------------------|----------------|--------------------------------|-------------------------------------|-------------------------------------|------------------------------|------------------------|
| ← Q III<br>Back Bearch Browsee | + 🎤 🗊 🄁<br>Add Update Delete Output | Print Display PDF Save | Email Schedule | inate Mass Beporting Org Chart | Supervisor Vaw History CL Acct Find | Project Customer I<br>Update Number | ESS Access Applicant<br>Find | User Defined<br>Updata |
| Employee Identification        |                                     |                        |                |                                |                                     |                                     |                              |                        |
| Employee * SSN *               | Last Name *                         | First Name *           | Middle Name    | e Mi                           | Suffix Status                       |                                     |                              |                        |
|                                |                                     |                        |                |                                |                                     | *                                   |                              |                        |
| Preferred Name                 |                                     |                        |                |                                |                                     |                                     |                              |                        |
| MAIN DATES                     | DEMOGRAPHICS ADDRESS                | PAYROLL MAIL SORT      | LAST CHANGE US | ER DEFINED BENEFIT FTE         | ES ORG CHART                        |                                     |                              |                        |
| Employee Information           |                                     |                        |                |                                |                                     |                                     |                              |                        |
| Job Class *                    |                                     |                        |                |                                |                                     |                                     |                              |                        |
| Summary Job Class              |                                     |                        |                |                                |                                     |                                     |                              |                        |
| Location *                     |                                     |                        |                |                                |                                     |                                     |                              |                        |
| Group/BU *                     |                                     |                        |                |                                |                                     |                                     |                              |                        |
| Project String                 |                                     |                        |                |                                |                                     |                                     |                              |                        |
| Account *                      |                                     |                        |                |                                |                                     |                                     |                              |                        |
|                                |                                     |                        |                |                                |                                     |                                     |                              |                        |
|                                |                                     |                        |                |                                |                                     |                                     |                              |                        |
| Department                     |                                     |                        |                |                                |                                     |                                     |                              |                        |
| Personnel Status *             |                                     | *                      |                |                                |                                     |                                     |                              |                        |
| Check Location                 |                                     |                        |                |                                |                                     |                                     |                              |                        |
|                                | New Employee                        |                        |                |                                |                                     |                                     |                              |                        |
|                                | Substance Screening Pool            |                        |                |                                |                                     |                                     |                              |                        |
| State ID                       |                                     |                        |                |                                |                                     |                                     |                              |                        |
|                                |                                     |                        |                |                                |                                     |                                     |                              |                        |
| Text Checklist                 |                                     |                        |                |                                |                                     |                                     |                              |                        |
|                                |                                     |                        |                |                                |                                     |                                     |                              |                        |
| < > >  0 to 0                  | >1                                  |                        |                |                                |                                     |                                     |                              |                        |

# **Utility Billing CIS**

## Account Customer Inquiry, UB Central, UB Settings

### 2021.5

### Jira Number: MUN-429308

**Purpose:** To store and display audit history for accounts in Account Customer Inquiry and UB Central.

Client Suggestion: Yes.

Estimated PACE Training Time: Less than 1/2 day.

**Description:** The Site Options 1 tab of UB Settings is updated to include a checkbox for Create Audits When Viewing Accounts in UB Central/Account Inquiry. When this option is selected, the system creates audit history records whenever an account is viewed in the UB Central and Account Customer Inquiry programs.

| 🔆 Settings                                                                |                   |                            |              |                     |                     |                 | 4                     | ¢ (     | 2 | 0   |
|---------------------------------------------------------------------------|-------------------|----------------------------|--------------|---------------------|---------------------|-----------------|-----------------------|---------|---|-----|
| Close Accept Cancel                                                       |                   |                            |              |                     |                     |                 |                       |         |   |     |
| Settings > 🖍                                                              |                   |                            |              |                     |                     |                 |                       |         |   |     |
| Site Info Site Options 1 Site Options 2 S                                 | tite Options 3 As | sessment Options           | Optional Fea | ature Display       | Auto Turnon         |                 |                       |         |   |     |
| General                                                                   |                   |                            |              | Processing          |                     |                 |                       |         |   |     |
| Parcel number mask                                                        |                   |                            |              | Process by          | Account/CID         | *               |                       |         |   |     |
| Parcel using location                                                     |                   |                            |              | Estimate/Average I  | by Account/CID      | -               |                       |         |   |     |
| Vpdate general ledger (GL)                                                |                   |                            |              | Apply credits by    | Account             | •               |                       |         |   |     |
| ✓ Budget plan                                                             |                   |                            |              | Calculate late on   | Current bill        | *               |                       |         |   |     |
| Use backflow inspector codes at the device level                          |                   |                            |              | Proration           |                     |                 |                       |         |   |     |
| Calculate interest up to special condition start date                     |                   |                            |              | Prorate from Init   | tial/final only     | -               |                       |         |   |     |
| Deposits through misc receipts                                            |                   |                            |              | Prorate zero day    | ys as               | 1               |                       |         |   |     |
| Skolumeterge option in billion                                            | man have          | and a second second second | 1 m          | Lions               | التحصيل التر        | and and a       | and the second second |         |   | Å., |
|                                                                           |                   |                            |              |                     |                     |                 |                       | -       |   |     |
|                                                                           |                   |                            |              | Check for cu        | ustomer balances du | ing move-in pro | ocess                 |         |   |     |
| Display account user-defined fields in Utilities                          |                   |                            |              | Writeoff special co | ndition             | **              |                       |         |   |     |
| Use alternate work order processing and test results tracking for backflo | W                 |                            |              | Default Mater As    | cot Type            |                 |                       |         |   |     |
| Create additional work order for customer actions                         |                   |                            |              | Tree                | Administrative      | 1 and           |                       | 4 T     |   |     |
| Automatically assign outlook appointments                                 |                   |                            |              | Type                | Department          | Asset           | ASSE                  | it type |   |     |
| Require service delivery point for metered services                       |                   |                            |              | Water Meters        | 1 - PW              | - 21            | Water                 |         |   |     |
| Create audits when viewing accounts in UB Central/Account Inquiry         |                   |                            |              | Electric Meters     | 1 - PW              | • 22            | Electric              |         |   |     |
|                                                                           |                   |                            |              | Gas Meters          | 1 - PW              | - 23            | Gas                   |         |   |     |
| Last meter #                                                              | 0                 |                            |              | Other Meters        | 1 - PW              | - 24            | Other                 |         |   |     |
| Next bill #                                                               | 1073              |                            |              | Default Departm     | ont                 |                 |                       |         |   |     |
| Next abatement #                                                          | 1                 |                            |              | Default Departing   | ent                 |                 |                       |         |   | 1   |
| Transfer run                                                              |                   |                            |              | Backflow Devices    | 1 - PW              |                 | *                     |         |   |     |
| Express onitron                                                           | ·····             |                            |              |                     | 1 - PW              |                 | -                     |         |   | ~   |

The Account Customer Inquiry and UB Central programs are modified to display the customer's primary telephone number, Social Security number, driver's license number, and date of birth for users who have been assigned the Accounts Receivable role permissions required to view this information.

| <b>%</b> . | Account (           | Custon | ner Inq                                | uiry     |                    |                                         |      |                                         |         |                                |        |                                        |                    |                    |                                        |                                         |             | ٠                            | ? 👓              |
|------------|---------------------|--------|----------------------------------------|----------|--------------------|-----------------------------------------|------|-----------------------------------------|---------|--------------------------------|--------|----------------------------------------|--------------------|--------------------|----------------------------------------|-----------------------------------------|-------------|------------------------------|------------------|
| X<br>Close | Q<br>Search         | Browse | Output                                 | Print    | <b>O</b> isplay    | PDF                                     | Save | Attach                                  | •       | Map                            | Histor | Utilities                              | Property<br>Master | Contacts<br>Search | Bill Inquiry                           | E<br>Effective<br>Date                  | Preferences | Guide Me Estimate<br>Charges | Viewing<br>Audit |
| Account    | Customer Inq        | uiry   |                                        |          |                    |                                         |      |                                         |         |                                |        |                                        |                    |                    |                                        |                                         |             |                              |                  |
| Account    |                     |        |                                        |          |                    |                                         |      | Billing addre                           | SS      |                                |        |                                        |                    |                    | Additional in                          | nfo                                     |             |                              |                  |
| Account    | 001009              |        |                                        |          |                    |                                         |      | 100 MIDDL                               | EST     |                                |        |                                        |                    |                    | Account start                          | date                                    | 11/21/20    | 003                          |                  |
| Parcel     | 001009000           | 0000   |                                        |          |                    |                                         |      |                                         |         |                                |        |                                        |                    |                    | Premise phon                           | e                                       |             |                              |                  |
| Route      | 004                 | (      | District                               | M        | т                  | ype R                                   |      | MUNIS, US                               | 12345   | 5                              |        |                                        |                    |                    | Group billing                          |                                         | P           |                              |                  |
| Address:   | 5 BAY AVE           |        |                                        |          |                    |                                         |      | 207-782-22                              | 260     |                                |        |                                        |                    |                    |                                        |                                         |             |                              |                  |
|            | MUNIS, US 12        | 2345   |                                        |          |                    |                                         |      | -                                       |         |                                |        |                                        |                    |                    |                                        |                                         |             |                              | - 1              |
| CID        |                     |        |                                        |          |                    |                                         |      | CID Informat                            | tion    |                                |        |                                        |                    |                    | Recent activ                           | ity                                     |             |                              |                  |
| Customer   |                     | 1      |                                        |          |                    |                                         |      | Social Securit                          | y Numbe | er                             | 12     | 3-00-0000                              |                    |                    | Last bill                              |                                         |             |                              | 0.00             |
| Name 1     | SMITH,              | BILL   |                                        |          |                    |                                         |      | Driver's Licens                         | se      |                                | 77     | 11100                                  |                    |                    | Last payment                           |                                         |             |                              |                  |
| Name 2     |                     |        |                                        |          |                    |                                         |      | Date of Birth                           |         |                                | 04     | /12/1964                               |                    |                    | Bill due date                          |                                         |             |                              |                  |
| Relation   | OWNER               |        |                                        |          |                    |                                         |      | E-Mail                                  |         |                                |        |                                        |                    |                    | Projected pen                          | alty amoun                              | t           |                              | 0.00             |
| Start date | 11/21/2             | 003    | S                                      | top date | 12/                | /31/9999                                |      |                                         |         |                                |        |                                        |                    |                    | Total due on                           | 03/2                                    | 23/2022     |                              | 0.00             |
| Dpe<br>Sum | en Work Ord<br>mary | ers 🗖  | Contact<br>Balance                     | s 🗖 s    | Special<br>Account | Conditio<br>History                     | ns   | Deposits<br>Events                      | Curre   | r <mark>ext</mark><br>ent Bill | ed ed  | Applicati<br>Bills                     | on Fees            | Pa                 | yment Pla                              | ns                                      |             |                              |                  |
|            |                     | ~~~~   | ~~~~~~~~~~~~~~~~~~~~~~~~~~~~~~~~~~~~~~ | ~~~~     | ~~~                | ~~~~~~~~~~~~~~~~~~~~~~~~~~~~~~~~~~~~~~~ | ~~~  | ~~~~~~~~~~~~~~~~~~~~~~~~~~~~~~~~~~~~~~~ | ~~~~    |                                |        | ~~~~~~~~~~~~~~~~~~~~~~~~~~~~~~~~~~~~~~ | ~~                 | ~~_~               | ~~~~~~~~~~~~~~~~~~~~~~~~~~~~~~~~~~~~~~ | ~~~~~~~~~~~~~~~~~~~~~~~~~~~~~~~~~~~~~~~ | $\sim$      | ^                            | ~~~~~            |

Both the Account Customer Inquiry and UB Central programs also include the Viewing Audit toolbar option. Selecting the Viewing Audit option displays the Viewing Audit screen that shows the history for one or more accounts.

| Viewing Audit                                                                                                    | ۵ | ? | DO |
|----------------------------------------------------------------------------------------------------|---|---|----|
| Image: Cancel     Output     Print:     Display     PDF     Save     Excel     Word     Wordflow       Status     Status     Status     Status     Status |   |   |    |
| Account Customer Inquiry > Viewing Audit                                                                                                    |   |   |    |
| ld Account Identifier Customer Number User Id Program Start Date                                                                                          |   |   |    |
|                                                                                                    |   |   |    |
|                                                                                                    |   |   |    |
|                                                                                                    |   |   |    |
|                                                                                                    |   |   |    |
|                                                                                                    |   |   |    |
|                                                                                                    |   |   |    |
|                                                                                                    |   |   |    |
| Search / Filter Record                                                                                                    |   |   |    |
| $\mathbf{Q}$ $\mathbf{\overline{V}}$ $\mathbf{\overline{V}}$ $\mathbf{\overline{V}}$ $\mathbf{\overline{V}}$                                              |   |   |    |

## Account Event History, Lien Release Process

### 2021.4

Jira Number: MUN-422760

**Purpose:** To provide a means of updating multiple lien release references at once. **Client Suggestion:** Yes

Enterprise ERP, *powered by Munis*® Enterprise Utilities Major Enhancements 2020-2021

### Estimated PACE Training Time: Less than 1/2 day.

**Description:** The toolbar in the Account Event History program includes the Update Lien Release Reference option, which updates multiple lien release references at once based on the lien release date.

| \$         | A       | coun        | t Ever | nt H | istory   | /                                       |                |   |                                         |       |                     |         |      |       |                |             |               |                   |         |                                         |                        | ۵  | ?   | DO   |
|------------|---------|-------------|--------|------|----------|-----------------------------------------|----------------|---|-----------------------------------------|-------|---------------------|---------|------|-------|----------------|-------------|---------------|-------------------|---------|-----------------------------------------|------------------------|----|-----|------|
| X<br>Close |         | Q<br>Search | Browse |      | +<br>Add | Update                                  | <b>D</b> elete |   | <b>→</b><br>Output                      | Print | <b>O</b><br>Display | POF     | Save | Email | C)<br>Schedule | U<br>Attach | •             | Report<br>Options | History | Misc Charge                             | Update Lien<br>Rel Ref |    |     |      |
| Accou      | nt Eve  | ent Histo   | ry     |      |          |                                         |                |   |                                         |       |                     |         |      |       |                |             |               |                   |         |                                         |                        |    |     |      |
| Event      |         |             |        |      |          |                                         |                |   |                                         |       |                     |         |      |       |                |             |               | 1                 | liens   |                                         |                        |    |     |      |
| Accourt    | nt *    |             |        |      |          |                                         |                |   |                                         |       |                     |         |      |       |                |             |               | 1                 | /olume  |                                         |                        |    |     |      |
| Event t    | ype     |             |        |      |          |                                         |                |   |                                         |       |                     |         |      |       |                |             |               | F                 | Page    |                                         |                        |    |     |      |
| Effectiv   | /e date | ~           |        | -    | ~~~~     | ~~~~~~~~~~~~~~~~~~~~~~~~~~~~~~~~~~~~~~~ |                | ~ | ~~~~~~~~~~~~~~~~~~~~~~~~~~~~~~~~~~~~~~~ | ~~~~~ | m S                 | equence |      |       |                | ~~~.        | ~~~~ <i>{</i> | m                 | /ear    | ~~~~~~~~~~~~~~~~~~~~~~~~~~~~~~~~~~~~~~~ |                        | m. | ~~~ | ~~~~ |

### Selecting this option opens the Update Lien Release Reference screen.

| 🐝 Account E           | vent History - Update Lien Release Reference            | ٠ | ? | DO |
|-----------------------|---------------------------------------------------------|---|---|----|
| ← Define F            | Process                                                 |   |   |    |
| Account Event History | > Account Event History - Update Lien Release Reference |   |   |    |
| Processing options    |                                                         |   |   |    |
| Lien release date     |                                                         |   |   |    |
| New release reference |                                                         |   |   |    |
|                       |                                                         |   |   |    |
|                       |                                                         |   |   |    |
|                       |                                                         |   |   |    |
|                       |                                                         |   |   |    |
|                       |                                                         |   |   |    |
|                       |                                                         |   |   |    |
|                       |                                                         |   |   |    |
| Define processing o   | ptions                                                  |   |   |    |

In the Define step of the process, you can enter a new lien release date and lien release reference. The Process step searches for Transfer Delinquent to Tax (TDT) event records with a lien release date matching the defined date, and updates each record found with the defined lien release value. The program creates standard audit history for each record updated.

## **Bill Print, Delinquent Notices, UB Settings**

### 2021.5

Jira Number: MUN-422075

**Purpose:** To provide an option for defining how account numbers are formatted for Bill Print XML export to Forms.

Client Suggestion: Yes.

Estimated PACE Training Time: Less than 1/2 day.

**Description:** For organizations that use Forms with Utility Billing, the Account Format for Bill Print option in UB Settings defines how account numbers are formatted on bill statements. The selections available for this option are Account, Account-CID, CID-Account, Account CID and AccountCID.

| Settings                                                                                                    |                                                                                                    |                 |
|----------------------------------------------------------------------------------------------------|----------------------------------------------------------------------------------------------------|-----------------|
| X V S<br>Close Accept Cancel                                                                                                    |                                                                                                    |                 |
| Settings > /                                                                                                    |                                                                                                    |                 |
| Site Info Site Options 1 Site Options 2 Site Options 3 Assessment Options Optional Feature Di                                                                                                    | splay Auto Turnon                                                                                                |                 |
| Utility                                                                                                    |                                                                                                    |                 |
| Name * MUNIS UTILTIY BILLING                                                                                                    |                                                                                                    |                 |
| Address 1 * 370 US RTE 1                                                                                                    |                                                                                                    |                 |
| City * FALMOUTH State ME Zip code ' 04105                                                                                                    |                                                                                                    |                 |
| and and the second and the second and the | and the second second second second second second second second second second second second second second second | ر ساهای سی اس   |
|                                                                                                    |                                                                                                    |                 |
| Account                                                                                                    | Billing                                                                                                    |                 |
| Structure Label Size Delim                                                                                                    | Route label *                                                                                                    | ROUTE           |
| Seg 1 * ACCOUNT 10                                                                                                    | Default positions                                                                                                | 0 to 0          |
|                                                                                                    | Print cat 60 bills by                                                                                            | Account/CID 👻   |
| Seg 3 0 0                                                                                                    | New customer days                                                                                                | Costegory bills |
|                                                                                                    | Account format for bill print *                                                                                  | Account         |
| Auto add account numbers                                                                                                    | Electronia fundo tronofor                                                                                        | Account         |
| Increment segment 0                                                                                                    |                                                                                                    | Account-CID     |
| Next account number                                                                                                    | Account 654654654                                                                                                | CID-Account     |
|                                                                                                    | Account type Checking                                                                                            | Account CID     |
| have a second with the second second se  |                                                                                                    |                 |
|                                                                                                    |                                                                                                    | AccountCID      |

The Bill Print, Delinquent Notices, and Delinquency Manager programs are updated to transfer the defined account formatting to Forms.

## **Bill Run Process**

### 2020.1

Jira Number: MUN-324618

**Purpose:** To provide improved reporting in the Generate Charges step of the Bill Run Process.

Estimated PACE Training Time: Less than 1/2 day

**Description:** The Compare Bill Runs option compares the current bill run with a previous bill run. You can use this option to compare accounts, customers, services, metered services, based-on-other services, and flat services.

After the Generate Charges step has been defined and executed, clicking Compare on the toolbar opens the Compare Bill Runs screen. Compare Bill Runs automatically displays the

most recent bill run of the same run type.

| = X                               | Generate Cha                                            | irges                                  |                                                               |                                  |                                   |                             |            |
|-----------------------------------|---------------------------------------------------------|----------------------------------------|---------------------------------------------------------------|----------------------------------|-----------------------------------|-----------------------------|------------|
| ←<br>Back                         | Q D<br>Search Define Ex                                 | E M R<br>ecute Misc Run History        | Range                                                         |                                  |                                   |                             |            |
| Processing                        | options                                                 |                                        |                                                               |                                  | ~                                 |                             |            |
| Execute this<br>Run<br>Begin date | report<br>≡ 🐝 Com                                       | pare Bill Runs                         | *                                                             |                                  | \$                                |                             | ۵ 🔅        |
| Account star                      | ← D<br>Back Define                                      |                                        |                                                               |                                  |                                   |                             |            |
| _ Inc                             | Selection criteria<br>Current: Run M<br>Previous: Run M | Commitment 191213<br>Commitment 191112 |                                                               |                                  |                                   |                             |            |
|                                   | Differences<br># of Account Differences                 | 0 View Details                         | # of Metered Service Differences                              | 6 View Details                   | # of Sales Tax Service Difference | es 3 View Det               | ails       |
|                                   | # of Customer Difference<br># of Service Differences    | s 4 View Details                       | # of BOO Service Differences<br># of Flat Service Differences | 5 View Details<br>1 View Details | )                                 |                             |            |
|                                   | SUMMARY                                                 | DEFINES                                |                                                               |                                  |                                   |                             |            |
|                                   | Run Commitment                                          | Entry date # of A                      | ccounts # of Customers # of S                                 | Services # of Metered Service    | # of BOO Services # of F          | lat Services # of Sales Tax | ( Services |
|                                   | M 191213                                                | 12/13/2019                             | 47 41                                                         | 52 30                            | 47                                | 22                          | 6          |
|                                   | M 191112                                                | 11/12/2019                             | 47 39                                                         | 58 32                            | 47                                | 24                          | 7          |
|                                   |                                                         |                                        |                                                               |                                  |                                   |                             |            |

To compare using a different bill run/commitment, click Define and enter the bill runs and commitment numbers for the runs to compare.

| 😑 🐝 Comp           | are Bill Runs                   |
|--------------------|---------------------------------|
| ←   <b>D</b>       | {                               |
| Back Define        | 😑 🤹 Compare Bill Runs           |
| Selection criteria | - ← │ ✓ ⊗<br>Back Accept Cancel |
|                    | Selection criteria              |
|                    | Previous: Run Commitment        |
|                    | Differences                     |

The Differences group displays the number of differences by category: account, customer, service, metered service, based-on-other service, and flat service. Clicking View Details for a category displays the detailed differences. m

| Differences                                                                                                    |      |              |                                  |                      |            |                  |                     |                 |            |       |
|----------------------------------------------------------------------------------------------------|------|--------------|----------------------------------|----------------------|------------|------------------|---------------------|-----------------|------------|-------|
| # of Account Differences                                                                                                    | 11   | View Details | # of Metered Servi               | ce Differences       | 12         | View Details     | # of Sales Tax Serv | ice Differences | 6 View De  | tails |
| # of Customer Differences                                                                                                    | 3    | View Details | # of BOO Service [               | Differences          | 11         | View Details     |                     |                 |            |       |
| # of Service Differences                                                                                                    | 33   | View Details | # of Flat Service D              | ifferences           | 4          | View Details     |                     |                 |            |       |
| - Marine Marine Ma<br>Marine Marine Marine Marine Marine Marine Marine Marine Marine Marine Marine Marine Marine Marine Marine Marine Marine Marine Marine Marine Marine Marine Marine Marine Marine Marine Marine Marine Marine Marine Marine Marine Marine Mari | ~~~^ | mm           | Differences     Customers in cur | rent bill run but no | t in previ | ous bill run:    |                     |                 |            | ×     |
|                                                                                                    |      |              | Account                          | Customer             |            | Name             | Relation            | Start date      | Stop date  |       |
|                                                                                                    |      |              | BC100                            | 55                   |            | UNIVERSAL PROPER | 0                   | 02/27/2007      | 12/31/9999 |       |
|                                                                                                    |      |              | BC101                            | 58                   |            | RODRIQUEZ, SONIA | 0                   | 07/18/2019      | 12/31/9999 |       |
|                                                                                                    |      |              | BC101                            | 58                   |            | RODRIQUEZ, SONIA | 0                   | 07/18/2019      | 12/31/9999 |       |
|                                                                                                    |      |              |                                  |                      |            |                  |                     |                 |            |       |
|                                                                                                    |      |              |                                  |                      |            |                  |                     |                 |            | - 1   |
|                                                                                                    |      |              |                                  |                      |            |                  |                     |                 |            |       |
|                                                                                                    |      |              |                                  |                      |            |                  |                     |                 |            |       |

### The Summary tab provides a summary of totals.

| SUN | IMARY D    | EFINES     |               |                |               |                       |                   |                    |                        |
|-----|------------|------------|---------------|----------------|---------------|-----------------------|-------------------|--------------------|------------------------|
| ın  | Commitment | Entry date | # of Accounts | # of Customers | # of Services | # of Metered Services | # of BOO Services | # of Flat Services | # of Sales Tax Service |
| 1   | 191213     | 12/13/2019 | 47            | 41             | 52            | 30                    | 47                | 22                 | 6                      |
| I.  | 191112     | 11/12/2019 | 47            | 39             | 58            | 32                    | 47                | 24                 | 7                      |

-

The Defines tab allows a comparison of bill runs according to selected criteria.

| SUMMARY DEFI                       | NES                     |              |            |            |                                    |                                            |               |         |           |
|------------------------------------|-------------------------|--------------|------------|------------|------------------------------------|--------------------------------------------|---------------|---------|-----------|
| Current define                     |                         |              |            |            | Previous define                    |                                            |               |         |           |
| Start date 11/01/2019              |                         | End date     | 11/30/2019 |            | Start date                         |                                            | End date      |         |           |
| From account 10001                 |                         | To account   | ZZZZZZZZZZ | 222222222  | From account NO DATA               |                                            | To account    | NO DATA |           |
| Include inactive                   |                         |              |            |            | Include inactive                   |                                            |               |         |           |
| Exclude charges with no meter read |                         |              |            |            | Exclude charges with no meter read |                                            |               |         |           |
| Exclude charges with               | n meter read exceptions |              |            |            | Exclude charges wit                | Exclude charges with meter read exceptions |               |         |           |
| Exclude pending ser                | vices                   |              |            |            | Exclude pending services           |                                            |               |         |           |
| Include only account               | ts with removed meters  | and old mete | r info     |            | Include only accour                | nts with removed meters                    | and old meter | info    |           |
| Run Type                           | Charge Cod              | e Range      | R          | OUTE Range | Run Type                           | Charge Cod                                 | e Range       | RO      | UTE Range |
| SERVICE - GENERAL                  | 10%FEE                  | WAT800       |            | ZZZZ       | SERVICE - GENERAL                  | 10%FEE                                     | WAT800        |         | ZZZZ      |
| SERVICE - ELECTRIC                 |                         | WAT800       |            | ZZZZ       | SERVICE - ELECTRIC                 |                                            | WAT800        |         | ZZZZ      |
|                                    |                         |              |            |            |                                    |                                            |               | ***     |           |
|                                    |                         |              |            |            |                                    |                                            |               |         |           |
|                                    |                         |              |            |            |                                    |                                            |               | •••     |           |
|                                    |                         |              | •••        |            |                                    |                                            |               | ]       |           |

## **Bill Run Process, Hub**

### 2021.1

Jira Number: MUN-384226

Purpose: To provide an option for starting a bill run directly from Hub.

Estimated PACE Training Time: Less than <sup>1</sup>/<sub>2</sub> day.

**Description:** The Bill Run AFA program is available in the Utility Billing > Bill Processing section of the Tyler Menu. This program provides a guided process for creating a bill run.

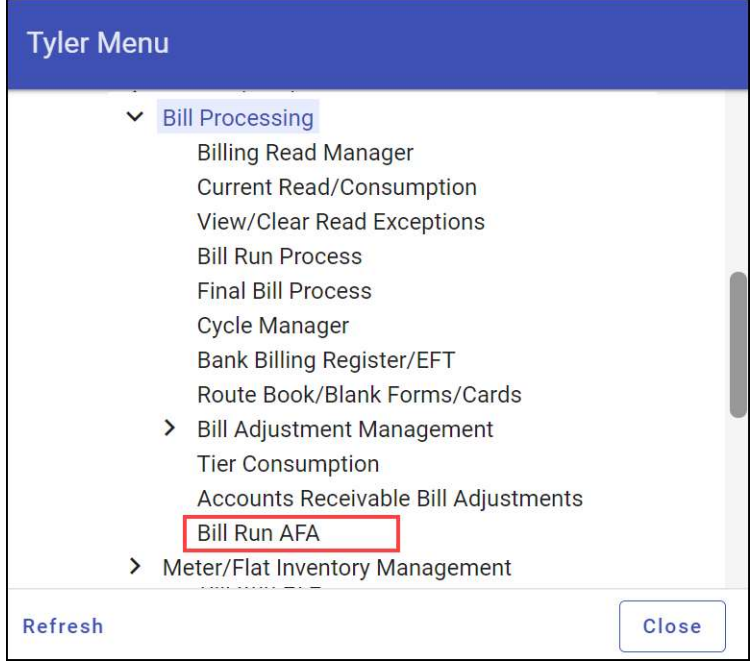

The Bill Run AFA option can also be added to cards in Hub.

| ≡ '      | Silling Activities      | <b>Q</b> Search                        |
|----------|-------------------------|----------------------------------------|
| <b>f</b> | Quick Links 🖌 🖌 🗜       |                                        |
| ≣        | Bill Run AFA            | <b>W</b> 2                             |
| *        | Invoice Entry and Proof | Bill Runs in Progress                  |
|          | Invoice Inquiry         | Meter Readings                         |
|          | Invoice Central         |                                        |
|          | Quick Entry Invoices    | Route 1                                |
|          |                         | NLD BILI                               |
|          |                         | JSP BILĮ                               |
|          |                         | 1820 BIL                               |
|          |                         | ~~~~~~~~~~~~~~~~~~~~~~~~~~~~~~~~~~~~~~ |

When this option is configured, the value in the Link Type field must be Tyler Menu and the URL field must be directed to the Bill Run AFA program in the Tyler Menu.

| *           |
|-------------|
| 1           |
| ⊕ Select    |
|             |
| *           |
|             |
| •           |
|             |
| Ψ Q         |
|             |
|             |
| Cancel Save |
|             |

Selecting the Bill Run AFA option from a card begins the guided process for creating a Utility Billing-CIS bill run directly from Hub without the need to open the Bill Run Process

### program in Enterprise ERP.

Г

| = %           | Next Year Budgeting                                           | ٩                                                                         | Search                                                         |                                                                          | Ø 🔺 🖩 🏮         |
|---------------|---------------------------------------------------------------|---------------------------------------------------------------------------|----------------------------------------------------------------|--------------------------------------------------------------------------|-----------------|
| <b>↑</b><br>≡ | Modules :                                                     | \$578.7M<br>2020 Total Budget                                             | \$631.2M                                                       | Current vs Projected Headcount                                           | Approvals 4     |
| *             | General Ledger                                                | Open Vacancies by Department                                              | : Department Request Process                                   | : Budget Approval Deadlines :                                            | Notifications 9 |
|               | Projections                                                   | Department Carrierd Open Projected Vacan<br>Police 5 16<br>Fire 1 8       | Start a Bill Run                                               | Approval Level Date Date<br>Department 2/1/2020<br>Review Board 3/1/2020 | Alerts 7        |
|               | Quick Links                                                   | Public Wyrks 3 5<br>Administration 2 7                                    | Please enter the run type and commitment for the new bill run. | Council 4/1/2020<br>Mayor 5/1/2020                                       |                 |
|               | Next Year Budget Entry     Budget Scenarios                   | Teacher Core         7         15           Support         10         21 | Run Type 👻                                                     | Adapted 5/1/2020                                                         |                 |
|               | Budget Forecast     Budget Book     Projection Start & Status | Rows per page: 6 💌 1-6 c                                                  | Commitment<br>6 characters remaining                           |                                                                          |                 |
|               | Projection Post  Add Quick Link                               | Salary and Benefits Comparison                                            | Cancel                                                         | I Next                                                                   |                 |
|               |                                                               | \$200M                                                                    |                                                                |                                                                          |                 |
|               | ~~~~~~~~~~~~~~~~~~~~~~~~~~~~~~~~~~~~~~                        | \$150M                                                                    |                                                                |                                                                          | man             |

The step-by-step guided process prompts the user for the details about the bill run to create.

| Start a Bill Run                                               | ×   |                                                                        | _                                                         |
|----------------------------------------------------------------|-----|------------------------------------------------------------------------|-----------------------------------------------------------|
| Please enter the run type and commitment for the new bill run. |     | Start a Bill Run X                                                     | Start a Bill Run X                                        |
| Start Date 🛗 End Date 🛗                                        |     | Please enter the fiscal and charge code years for<br>the new bill run. | Please enter additional information for the new bill run. |
| Bill Date 📩 Mail Date 🛱                                        |     | Fiscal Year                                                            | Bill Cycle 🗸                                              |
| Due Date 📅 Penalty Date 📅                                      |     | Charge Code Year                                                       | High Warning %                                            |
| Back Cancel N                                                  | ext | Back Cancel Next                                                       | Low Warning %                                             |
|                                                                |     |                                                                        | Back Cancel Next                                          |

When all required information has been provided, the program displays a review screen of the details entered. At this stage, the Back buttons are available for returning to previous screens to change any of the details.

| Start a Bill Run          | ×                              |
|---------------------------|--------------------------------|
| Please review your bill   | run details before running it. |
| Run                       |                                |
| Start run type<br>Monthly | Commitment<br>DMO              |
| Dates                     |                                |
| Start date<br>4/3/2021    | End Date<br>5/2/2021           |
| 5/2/2021<br>Low           | Mail Date<br>5/2/2021          |
| Due Date<br>5/24/2021     | Interest Date<br>5/25/2021     |
| Years                     |                                |
| Fiscal Year<br>2020       | Charge Code Year<br>2020       |
| Additional<br>Bill Cycle  |                                |
| 3                         |                                |
| High Warning %            | Low Warning %                  |
| 200                       | 50                             |
| Back                      | Cancel Finish                  |

Clicking Finish starts the bill run and provides a link for opening the Bill Run Process program in Utility Billing.

| You successfully sta | rted a new bill run. |
|----------------------|----------------------|
|                      |                      |
| Close                | in Utility Billing   |

## **Bill Run Process, UB Settings**

### 2021.5

Jira Number: MUN-421766

**Purpose:** To provide an option for prorating flat services by stop date in regular bill runs that use the previous read date.

Client Suggestion: Yes.

Estimated PACE Training Time: Less than <sup>1</sup>/<sub>2</sub> day.

**Description:** On the Site Options 1 tab in UB Settings, the Prorate From list is updated to include the Previous Read/Stop Date option. This proration method is useful for cases when a flat service is stopped in mid-cycle.

| Settings                                                                               | ¢ 0 😶                                       |
|----------------------------------------------------------------------------------------|---------------------------------------------|
| X X X<br>Close Accept Cancel                                                           |                                             |
| Settings > 🖍                                                                           |                                             |
| Site Info Site Options 1 Site Options 2 Site Options 3 Assessment Options 0ptional Fea | ature Display Auto Turnon                   |
| General                                                                                | Processing                                  |
| Parcel number mask                                                                     | Process by Account/CID 👻                    |
| Parcel using location                                                                  | Estimate/Average by Account/CID -           |
| ✓ Update general ledger (GL)                                                           | Apply credits by Account                    |
| In Budget plan                                                                         | Calculate late on Current bill -            |
| Use backflow inspector codes at the device level                                       | Proration                                   |
| Calculate interest up to special condition start date                                  | Prorate from Initial/final only             |
| Deposits through misc receipts                                                         | Prorate zen Cycle end date                  |
| Exclude charge option in billing                                                       | Liens Previous read date                    |
| Meter estimate warning                                                                 | Process option Previous read date/stop date |
| Cumulative flat inventory required                                                     | Debi Initial/final only                     |
| Meter inventory                                                                        | Annualized b Initial/final/stop date        |
| Require meter size                                                                     | Start date Initial/final/stop by cycle days |
| Store rate step detail information                                                     | Start new customer at tier 1                |
| Prompt for calc-all upon completion of generate charges                                | Deposit                                     |
| Require reason code for update/delete in Current Read/Consumption                      | Denositraniana                              |

The Calculate Charges and Bill Adjustments portions of the Bill Run Process are updated to use this proration method. When it is enabled, charges are prorated using the over/under proration method at the specified rate level; however, flat services are prorated unconditionally if the stop date of the service falls within the bill run start and end dates.

## **CSS–Utility Billing, MSS Administration**

### 2020.2

**Jira Numbers:** MUN-325984, MUN-375764 **Purpose:** To provide an option for summarizing utility bills in CSS by summary code. **Estimated PACE Training Time:** Less than ½ day **Description:** In CSS–Utility Billing Administration, the Summarize Bill Detail Items by Rate Summary Code setting is available.

| 🐝 tyler                   |                                           |                                                                                                    |
|---------------------------|-------------------------------------------|----------------------------------------------------------------------------------------------------|
| Home                      |                                           | Charge of address information has been submitted<br>for your account from Self Service to MUNIS. If you |
| Administration            |                                           | did not initiate this change of address action, you                                                     |
| General                   |                                           | Original account, name and address values:                                                              |
| Administration            |                                           | Include for Contact only                                                                                |
| User Administration       |                                           | Modified name and address values:                                                                       |
| Citizen<br>Administration |                                           | Include for Contact only                                                                                |
| Application               | Global bill display name                  | Utility Billing                                                                                         |
| Payments                  | Formula for Utility Bill<br>"Pay By" date | Interest Date 🔻 - 🔻 1 days                                                                              |
| Documents                 |                                           | Suppress display of customer information                                                                |
| Animal Licenses           | Consumption History Bills to Display      | 12 (max. 48)                                                                                            |
| Business Licenses         |                                           |                                                                                                    |
| Email                     | Past Bills to Display                     | 12                                                                                                    |
| Announcements             |                                           | Summarize bill detail items by rate summary code                                                        |
| General Billing           |                                           | Include inactive accounts in search results                                                             |
| Motor Vehicle             | Daily Consumption Reporting (External)    |                                                                                                    |

When enabled, this setting causes the program to display bill details by the rate summary code assigned in Enterprise ERP Rate Master, and does not display the individual bill lines.

|                                                      |                                    |                              |                               |                 |                            |                                          | (0) 🛒                                                     | 8                                                            |
|------------------------------------------------------|------------------------------------|------------------------------|-------------------------------|-----------------|----------------------------|------------------------------------------|-----------------------------------------------------------|--------------------------------------------------------------|
| Utility<br>Bill Det                                  | / Billing<br>ail                   |                              |                               |                 |                            |                                          | Account Summary                                           | <u>Manage Bills</u>                                          |
| rice                                                 |                                    |                              |                               |                 |                            |                                          |                                                           |                                                              |
| Bill numbe                                           | er 3011                            |                              |                               |                 |                            |                                          |                                                           |                                                              |
| As of                                                | 06/11/2020                         |                              |                               |                 |                            |                                          |                                                           |                                                              |
| Bill Date                                            | 4/1/2020                           |                              |                               |                 |                            |                                          |                                                           |                                                              |
| Pay By                                               | 4/25/2020                          |                              |                               |                 |                            |                                          |                                                           |                                                              |
| Details for                                          | bill 3011                          |                              |                               |                 |                            |                                          | Payments a                                                | nd adjustments                                               |
|                                                      |                                    |                              |                               |                 |                            |                                          |                                                           |                                                              |
| Descriptio                                           | n of Charge UOM                    | Current<br>Reading           | Previous<br>Reading           | Usage           | Billed<br>Usage            | Billed                                   | Payments and<br>Adjustments                               | Due                                                          |
| <b>Descriptio</b><br>MISC                            | n of Charge UOM                    | Current<br>Reading<br>0      | Previous<br>Reading<br>0      | Usage<br>0      | Billed<br>Usage<br>22      | Billed<br>\$92.00                        | Payments and<br>Adjustments<br>\$0.00                     | <b>Due</b><br>\$92.00                                        |
| Descriptio<br>MISC<br>TRASH                          | n of Charge UOM                    | Current<br>Reading<br>0      | Previous<br>Reading<br>0      | Usage<br>0<br>0 | Billed<br>Usage<br>22<br>0 | Billed<br>\$92.00<br>\$75.00             | Payments and<br>Adjustments<br>\$0.00<br>\$0.00           | Due<br>\$92.00<br>\$75.00                                    |
| Descriptio<br>MISC<br>TRASH<br>SUBTOTA               | n of Charge UOM<br>GAL             | Current<br>Reading<br>0      | Previous<br>Reading<br>0      | Usage<br>0<br>0 | Billed<br>Usage<br>22<br>0 | Billed<br>\$92.00<br>\$75.00<br>\$167.00 | Payments and<br>Adjustments<br>\$0.00<br>\$0.00           | Due<br>\$92.00<br>\$75.00<br>\$167.00                        |
| Descriptio<br>MISC<br>TRASH<br>SUBTOTA               | n of Charge UOM<br>GAL             | Current<br>Reading<br>0      | Previous<br>Reading<br>0      | Usage<br>0<br>0 | Billed<br>Usage<br>22<br>0 | Billed<br>\$92.00<br>\$75.00<br>\$167.00 | Payments and<br>Adjustments<br>\$0.00<br>\$0.00<br>\$0.00 | Due<br>\$92.00<br>\$75.00<br>\$167.00<br>\$92.84             |
| CY MISC<br>TRASH<br>SUBTOTAL<br>INTEREST<br>TOTAL DU | n of Charge UOM<br>GAL<br>L<br>DUE | Current<br>Reading<br>0<br>0 | Previous<br>Reading<br>0<br>0 | Usage<br>0      | Billed<br>Usage<br>22<br>0 | Billed<br>\$92.00<br>\$75.00<br>\$167.00 | Payments and<br>Adjustments<br>\$0.00<br>\$0.00           | Due<br>\$92.00<br>\$75.00<br>\$167.00<br>\$92.84<br>\$259.84 |

## Field Sheet (mobile application)

## 2020.1

**Jira Numbers:** MUN-342649, MUN-346517, MUN-345762, MUN-340964, MUN-304231, MUN-345288

**Purpose:** To make location and contact information available for use on work orders created from the Field Sheet mobile application.

Estimated PACE Training Time: Less than <sup>1</sup>/<sub>2</sub> day

**Description:** The Field Sheet mobile application is updated for improved handling of location and contact information. Changes include the following:

- The Field Sheet home page includes the work order address.
- When you create a new work order from within Field Sheet, you can add citizen contact persons and location information.

| ail at&t 🗢       | 1:12 PM         | © 🕫 🖉 84% 💳      |
|------------------|-----------------|------------------|
|                  | Field Sheet     |                  |
|                  | New Work Ore    | der              |
| Description*     |                 |                  |
| Water check in   | n median garden |                  |
| Requesting Dep   | artment*        |                  |
| WATER · Wate     | er department   |                  |
| No Asset Select  | ed              |                  |
| ASSIGN ASSET     | r               | ູ່ມີມີ SCAN CODE |
| Servicing Depart | tment*          |                  |
| PBWKS · Publ     | ic Works        |                  |
| Activity*        |                 |                  |
| GARDEN • Gar     | den Maintenance |                  |
| ADD CITIZEN C    | CONTACT         |                  |
| ADD LOCATION     | 4               |                  |
| Requested        | Start Date      |                  |
| Requested        | Fnd Date        | _                |
|                  | Cancel          | Add              |

• Users can enter location information either by an address or by the latitude and longitude.

| iongitude.                | Sector Sector       |                     |
|---------------------------|---------------------|---------------------|
| HI AT&T 🗢                 | 1:14 PM             | @ 🕈 🍯 82% 💷)        |
|                           | Field Sheet         |                     |
| Westdands Gall            | AND COLOR           | Falmo               |
| nt Hill                   | Falmou              | th                  |
|                           | Part                | Chil Waites Landing |
| Esri, HERE, Garmin, M     | ETI/NASA, USGS, EPA | , NPS, USDA Power   |
| Address<br>Falmouth, ME 0 | 4105                |                     |
| Lat/Long<br>43.721987606  | / -70.237658203     | USE LAT/LONG        |
|                           | CANCEL              |                     |

Jira Numbers: MUN-345323, MUN-335346

**Purpose:** To improve checklist and scheduling information in the Field Sheet mobile application.

Estimated PACE Training Time: Less than <sup>1</sup>/<sub>2</sub> day

**Description:** Checklists and scheduling features in the Field Sheet mobile application are enhanced as follows:

• The Scheduled Date field includes the scheduled time of day as well as the date.

| all AT&T 穼                                 | 10:18 AM                   | @ 🕈 🖉 89% 🥅 |
|--------------------------------------------|----------------------------|-------------|
| <                                          | :                          |             |
|                                            | 6832                       |             |
| Activity<br>LEAK • Hydra                   | nt Leak                    |             |
| Approved                                   | Change S                   | tatus       |
| Scheduled<br>Date<br>12/16/2019<br>5:00 AM | Created Date<br>12/16/2019 |             |
| Hydrant Leak<br>Asset<br>HYD-1429 • U      | Jnknown                    | ~           |
| Custom Data                                |                            | ~           |
| Assigned To<br>WARREN WE                   | BBER                       |             |
|                                            |                            |             |

• Checklists in the Field Sheet mobile application are updated to conform with those used in the Utility Billing Field Work program. For each item on the checklist, there are Pass, Fail, and N/A options, and the Description field accommodates more text.

| all AT&T 🛜  |           | 9:41 AM     | @ 🗗 🖉 92% 🔲 |
|-------------|-----------|-------------|-------------|
| <           | Fie       | ld Sheet    | 1           |
|             | C         | 6739        |             |
| Check Oil I | _evel     | neckiists   |             |
| Oil was jus | t checked | yesterday 🧪 | •           |
| O Pass      | 🔿 Fail    | ON/A        |             |
| CLEAN MA    | ATS       |             |             |
| 🥝 Pass      | 🔿 Fail    | ⊖ N/A       |             |
| VACUUM      |           |             |             |
| Pass        | 🔿 Fail    | ◯ N/A       |             |
| Work        | Order     |             |             |

• In addition, web services for the Field Sheet mobile application are modified to support the updated work order checklists.

Jira Numbers: MUN-362124, MUN-289510

**Purpose:** To make custom fields available in the Field Sheet mobile application. **Estimated PACE Training Time:** Less than ½ day **Description:** Work orders created from the Field Sheet mobile application include any custom fields that have been configured as required in Enterprise ERP programs.

| 📲 AT&T 🗢          | 9:37 AM        | @ 🕈 🖉 89% 🔲 |  |  |  |  |  |  |  |
|-------------------|----------------|-------------|--|--|--|--|--|--|--|
|                   | Field Sheet    |             |  |  |  |  |  |  |  |
| N                 | ew Work Ord    | er          |  |  |  |  |  |  |  |
| No Asset Selected |                |             |  |  |  |  |  |  |  |
| ASSIGN ASSET      |                |             |  |  |  |  |  |  |  |
| Servicing Departm | ent*           |             |  |  |  |  |  |  |  |
| GARGE • City Ga   | rage           |             |  |  |  |  |  |  |  |
| Activity*         |                |             |  |  |  |  |  |  |  |
| BRAKE • Brake jo  | do             |             |  |  |  |  |  |  |  |
| ADD LOCATION      | NIACI          |             |  |  |  |  |  |  |  |
| Requested S       | tart Date      |             |  |  |  |  |  |  |  |
| Requested E       | nd Date        |             |  |  |  |  |  |  |  |
| 🗹 Assign to me    | 9              |             |  |  |  |  |  |  |  |
| Custom Data       |                | ^           |  |  |  |  |  |  |  |
| Project Id*       |                |             |  |  |  |  |  |  |  |
| State Project (P  | atrol Supervis |             |  |  |  |  |  |  |  |
|                   | Cancel         | Add         |  |  |  |  |  |  |  |

## Rate Codes, Calculate Charges, Bill Adjustments

### 2021.4

Jira Number: MUN-422441

**Purpose:** To provide a rate code for use in issuing sewer volume credits for accounts with multiple condominium units.

### Client Suggestion: Yes

**Estimated PACE Training Time:** Less than <sup>1</sup>/<sub>2</sub> day.

**Description:** Calculation code 55 - Condo Unit Volume Credit is available for use in the Rate Codes program.

| 🐝 Rates                      |                                                                                               |
|------------------------------|-----------------------------------------------------------------------------------------------|
| X / X                        | Cancel                                                                                        |
| Rates > 🌶                    |                                                                                               |
| Charge code *<br>Rate code * | GZSEW         ···         VOLUME CREDIT           STND         ···         STANDARD RATE CODE |
| Effective date *             | 01/01/2021  Calc code * 55 ··· CONDO UNIT VOLUME CREDIT                                       |

Enterprise ERP, *powered by Munis*® Enterprise Utilities Major Enhancements 2020-2021 This code is intended for use when the service type of the rate is O - Based On Other. It allows organizations to issue sewer volume credits for accounts with multiple condominium units when the total consumption for units falls under an allotment of three times the number of condominium units.

For rates that use this calc code, the UOM field is automatically populated with 3, and the UOM Allowance field is populated with 3 as the number of gallons per condominium unit.

| 🐝 Rates                           |                            |                                                                                                    | • •      | 00       |
|-----------------------------------|----------------------------|----------------------------------------------------------------------------------------------------|----------|----------|
| X V Society Carcel                |                            |                                                                                                    |          |          |
| Rates > /                         |                            |                                                                                                    |          |          |
| Rates                             |                            |                                                                                                    |          |          |
| Charge code * GZSEV               | W ··· VOLUME CREDIT        |                                                                                                    |          |          |
| Rate code * STND                  | D STANDARD RATE CODE       |                                                                                                    |          | - 11     |
| Effective date * 01/01            | 1/2021 🗂 Calc code * 55    | CONDO UNIT VOLUME CREDIT                                                                                                    |          | - 11     |
| General Average                   | e/Surcharge Demand         |                                                                                                    |          |          |
| General processing                |                            | Additional                                                                                                    |          |          |
| Summary code * S -                | - SEWER *                  | UOM * CRED                                                                                                    |          |          |
| Service type * O                  | - SERVICE BASED ON OTHER + | Babe/flat .00                                                                                                    |          |          |
| Charge type                       | - SERVICE                  | Prorate N-NO PRORATION                                                                                                    |          |          |
| Rate effective - R                | - READ DATE                | Discount Taxable                                                                                                    |          |          |
| Ubsoiete                          | Use drought rates          | Charge amount min .00 Max .00                                                                                                    | Bill min | h over c |
| Averacion                         |                            | Based on other GZWAT Other # per                                                                                                    |          |          |
| Averaging                         |                            | Use variable interest rates                                                                                                    |          |          |
| Evoluda hish/law                  |                            | Interest rate                                                                                                    |          |          |
|                                   |                            | Number of bills                                                                                                    |          |          |
|                                   |                            | Average payment plan                                                                                                    |          |          |
|                                   |                            | Usage high warning %                                                                                                    |          |          |
|                                   |                            | Usage low warning %                                                                                                    |          |          |
| Usage                             |                            | Default bill cycle                                                                                                    |          |          |
| Default                           |                            | Derault deposit                                                                                                    |          |          |
| Seasonal minimum                  |                            | Description and the second second sec |          |          |
| Previous compares                 |                            | Default late fee charge                                                                                                    |          |          |
| High usage for zero average       |                            | Default subjection                                                                                                    |          |          |
| Minimum billed usage              | 0                          | U0M allowance 3                                                                                                    |          |          |
| Apply factor and bill min as fixe | ed usage                   | Estimate maximum 0                                                                                                    |          |          |
| Exclude from multi-meter          |                            | Use consecutive zero usage processing number of consecutive months 0                                                                                                    |          |          |
| Linenationan                      | man man                    | man man man was and man man                                                                                                    | $\sim$   | ~        |

Calculation processes in the Calculate Charges and Bill Adjustments programs are updated to multiply the number of condominium units by the allowed usage from the rate and then subtract the billed usage from the water service. For amounts greater than zero, the difference is divided by the unit of measure value from the rate. The results are rounded down to the nearest whole number and multiplied by the rate from the rate table.

## **Rate Masters**

### 2020.1

### Jira Number: MUN-324038

**Purpose:** To enhance the guided Rate Definer feature with a Mass Copy/Mass Update function that allows percentage increases on base amounts and rate tiers.

### Estimated PACE Training Time: Less than <sup>1</sup>/<sub>2</sub> day

**Description:** In the Rate Masters program, clicking the Guide Me Rate Definer option on the toolbar opens the Rate Definer guided conversation. The Rate Definer provides a series of dialog boxes that prompt you to define the rate and the rate details. Selecting the Mass

Copy/Update option allows you to choose whether to copy multiple rates, update multiple rates, or both.

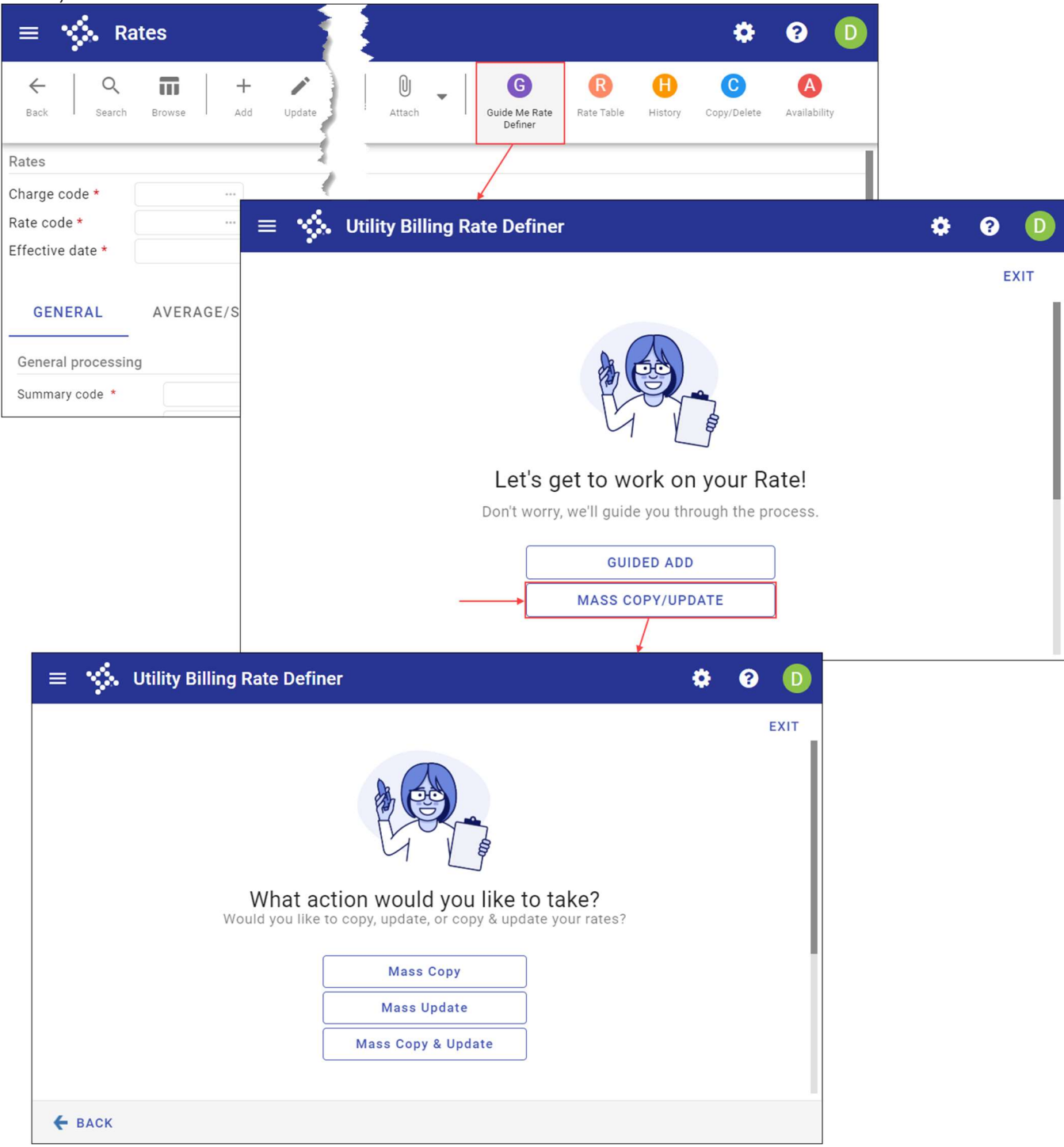

Modifying rates using the Mass Update or the Mass Copy & Update option provides a way to update multiple utility billing rates at one time and apply percentage increases to base charge amounts and rate tables.

| 😑 🤸 Utility Billing Rate Definer |                |              |                |            | ¢ 6 |        |
|----------------------------------|----------------|--------------|----------------|------------|-----|--------|
|                                  |                |              |                |            |     | EXIT   |
| What would you like              | e to update fo | r these rate | es?            |            |     |        |
| Fields                           | Rate Increa    | se Percenta  | age            |            |     |        |
| - Effective Date                 | 0.3000 %       |              |                |            |     | - 1    |
| Rate Increase                    |                |              |                |            |     | - 1    |
| Rate Discountable                | Rates          | ove          |                |            |     |        |
| Rate Taxable                     | Charge Code    | Rate Code    | Effective Date | Rate Table |     | - 1    |
| High Warning Percentage          | 1CONNE         | STND         | 01/01/2005     | 0          |     |        |
| Low Warning Percentage           | IREPLA         | STND         | 01/01/2005     | 0          |     |        |
| Base/Flat Increase               | 1TRNOF         | STND         | 01/01/2005     | 0          |     |        |
|                                  | 1TRNON         | STND         | 01/01/2005     | 0          |     |        |
| Base/Flat Discountable           | 68LATE         | STND         | 01/01/2010     | 0          |     |        |
| Base/Flat Taxable                |                |              |                |            |     |        |
| Proration Method                 |                |              |                |            |     |        |
| € BACK                           |                |              |                |            | CON | ITINUE |

## Rates, Miscellaneous Charges, Services

### 2021.2

### Jira Number: MUN-384222

**Purpose:** To modify existing subject-to functionality to allow a charge such as a fee to be defined for a specific charge code or range of charge codes.

Estimated PACE Training Time: Less than 1/2 day.

**Description:** The Default Subject-To option is added to the Rates program to allow selection of a specific subject-to charge to use as the default charge each time a new record using the

### rate is added to an account.

| Let Let   Let Let                                                                                                    | 🐝 Rates                                            | ¢ 0 00                                                       |
|----------------------------------------------------------------------------------------------------|----------------------------------------------------|--------------------------------------------------------------|
| Rates                                                                                                    | X Q III + X II Delete Output Print Display PDF Bav | e Email Schedule Attach Government Copy://Deere Availability |
| Bate   Charge code *   Bate code *   Bate code *   Ceneral Average/Surcharge Demand Drought   Ceneral Average/Surcharge Demand Drought   Ceneral Average/Surcharge Demand Drought   Ceneral Average/Surcharge Demand Drought   Ceneral Average/Surcharge Demand Drought   Ceneral Average/Surcharge Demand Drought   Ceneral Average/Surcharge Demand Drought   Summey code *   Summey code *   Surder spatiation   Construction   Surder spatiation   Construction   Surder spatiation   Construction   Surder spatiation   Construction   Surder spatiation   Construction   Construction   Construction   Surder spatiation   Construction   Construction   C                                                                                                    | Rates                                              |                                                              |
| Charge code * Rate code * Rate | Rates                                              | 1                                                            |
| Rate code*   Effective date*   Ceneral Average/Surcharge Demand Drought   General Average/Surcharge Demand Drought   General Average/Surcharge Demand Drought   General Average/Surcharge Demand Drought   General Average/Surcharge Demand Drought   General Average/Surcharge Demand Drought   General Average/Surcharge Demand Drought   General Average/Surcharge Demand Drought   General Average/Surcharge Demand Drought   Summary code *   Summary code *   Summary code *   Summary code *   Summary code *   Base/Flat   Obarge space   Obarge space   Obarge space   Obarge space   Obarge space   Desolate   Use drought rase   Obarge space   Desolate   Usege holynewring %   Usage holynewring %   Usage holynewring %   Usage holynewring %   Usage holynewring %   Usage holynewring %   Default Holl cycle   Previous compares   Holy usage for zero everage   Minnum bild usage   Minnum bild usage   Minnum bild usage   Minnum bild usage                                                                                                    | Charge code * ····                                 |                                                              |
| Effective date* Calc code *   General Average/Surcharge Demand Drought Odditional   Summary code *                                                                                                    | Rate code * ····                                   |                                                              |
| General Average/Surcharge Demand Drought     General processing Additional     Surmary code * U/U/* U/U/#        Surmary code * U/U/* U/U/#        Surmary code * U/U/* U/U/#        Surmary code * U/U/* U/U/#     Surmary code * U/U/* U/U/#        Surmary code * U/U/* U/U/#        Surmary code * U/U/* U/U/#        Surmary code * U/U/* U/U/#        Surmary code * U/U/* U/U/#        Surmary code * U/U/# U/U/#        Surmary code * U/U/# U/U/#           Surmary code * U/U/#                 Surmary code * U/U/# <td>Effective date * 🖸 Calc code * …</td> <td></td>                                                                                                    | Effective date * 🖸 Calc code * …                   |                                                              |
| General Average/Surcharge Demand Drought     General Average/Surcharge VOM * UOM deec *     General UOM * UOM * UOM deec *     Service type* V Base/fat     Charge type* V Procrate     Base affective * V     Obsolete Use drought rates        Averaging     Average payment plan        Usage high varning %   Usage loov varning %   Usage loov varning %   Usage loov varning %   Usage loov varning %   Usage loov varning %   Usage for zero average   Usage for zero average   Usage for zero average   Usage for zero average   Usage for zero average                                                                                                    |                                                    |                                                              |
| General processing Additional   Summary code * UON *   Service type * UON *   Charge type Porate   Porate Image type   Base offat Image type   Obsolete Image type   Obsolete Image type   Obsolete Image type   Obsolete Image type   Averaging Image type   Method * Image type   Method * Image type   Sculde high low Image type   Usage log warning % Image type   Usage log warning % Image type   Usage log                                                                                                    | General Average/Surcharge Demand Drought           |                                                              |
| Summary code * UOM * UOM dece *   Service type * See/fat   Charge type Inscount   Base effective * Inscount   Obsolete Use drought rates   Obsolete Use drought rates   Averaging   Max   Averaging   Max   Average agrument plan   Usage logb warning %   Usage logb warning %   Usage logb warning %   Default   Default   Default   Seasonal minimum   Previous compares   Uffundum   Usage   Default lise fee charge   Obsolete   Uffundum billed usage   Minimum billed usage                                                                                                    | General processing                                 | Additional                                                   |
| Service type * • Base/flat   Charge type • •   Rate effective * • •   • Discount •   • Discount •   • Discount •   • Discount •   • Discount •   • Discount •   • Discount •   • Discount •   • Discount •   • Discount •   • • •   • Discount •   • Discount •   • • •   • • •   • • •   • • •   • • •   • • •   • • •   • • •   • • •   • • •   • • •   • • •   • • •   • • •   • • •   • • •   • • •   • • •   • • •   • • •   • • •   • • •   • • •   • • •   • • •   • • •   • • •   • •<                                                                                                    | Summary code *                                     | UOM * UOM desc *                                             |
| Charge type   Rase effective *   Base effective *   Base do nother     Averaging     Averaging     Maximum   Made *   Per   Based on other     Based on other     Other # per     Averaging     Method *     Average payment plan     Based on other     Usage lob warning %     Usage lob warning %     Default bill cycle     Usage compares     Default deposit     High usage for zero average     Utage lob warning %     Usage lob warning %     Usage lob warning % </td <td>Service type *</td> <td>Base/flat</td>                                                                                                    | Service type *                                     | Base/flat                                                    |
| Rate effective *     Desolete     Desolete <td>Charge type</td> <td>Prorate</td>                                                                                                    | Charge type                                        | Prorate                                                      |
| Obsolete Use drought rates   Charge amount min Max   Averaging Based on other   Method * ***Per   Sciolde high/low ***Per   Based in other Other # per   Mathod * ***Per   Sciolde high/low ***Per   Based on other ***Other # per   Mathod * ***Per   Sciolde high/low ***Per   Based on other ***Other # per   Mathod * ***Per   Sciolde high/low ***Per   Based on other ***Other # per   Mathod * ***Per   Sciolde high/low ***Per   Based on other ***Other # per   Mathod * ****Per   Sciolde high/low ************************************                                                                                                    | Rate effective *                                   | Discount Taxable                                             |
| Averaging     Method *     Method *     Average payment plan     Busge high warning %     Usage low warning %     Usage     Default bill cycle     Default Cycle     Default Cycle     Default Cycle     Previous compares     Usage     Default lase fee charge     Uon allowarce     Uon allowarce     Average payment plan     Other # per     Usage low warning %     Default Dycle     Usage     Default Cycle     Default Lise fee charge     Uon allowarce     Uon allowarce     Apply factor and bill min as fixed usage     Default subject-to     Uon allowarce     Exclue and bill min as fixed usage     Default subject-to     Uon allowarce     Exclue analyment     Exclue analyment     Default subject-to     Uon allowarce     Exclue analyment     Exclue analyment     Exclue analyment     Exclue analyment     Default subject-to     Uon allowarce     Exclue analyment     Exclue analyment <td>Obsolete Use drought rates</td> <td>Charge amount min Max</td>                                                                                                    | Obsolete Use drought rates                         | Charge amount min Max                                        |
| Method * * * Per   Method * * * Per   Exclude high/low Usage high warning %   Usage low warning % •   Usage •   Usage •   Usage •   Default lill cycle •   Default deposit •   Default ecode •   Previous compares •   High usage for zero average •   Minimum billed usage •   Uow allowance •   Default as fixed usage •                                                                                                    | Averaging                                          | Based on other ···· Other # per                              |
| Average payment plan                                                                                                    | Mathad t                                           |                                                              |
| Usage high warning % Usage low warning % Usage low warning % Usage | Exclude high/low                                   | Average payment plan                                         |
| Usage low warning % Usage low warning % Usage  |                                                    | Usage high warning %                                         |
| Usage     Default bill cycle     Image       Default     Default deposit     Image       Seasonal minimum     Deposit rate code     Image       Previous compares     Default late fee charge     Image       High usage for zero average     Image     Image       Minimum billed usage     Image     Image       Apply factor and bill min as fixed usage     Image     Estimate maximum                                                                                                    |                                                    | Usage low warning %                                          |
| Default     Deposit rate code       Seasonal minimum     Deposit rate code       Previous compares     Deposit rate fee charge       High usage for zero average     Default subject-to       Minimum billed usage     UOM allowance       Apply factor and bill min as fixed usage     Estimate maximum                                                                                                    | Usage                                              | Default denosit                                              |
| Seasonal minimum     Deposit rule                                                                                                    | Default                                            | Deposit rate code                                            |
| Previous compares     Default iate fee charge       High usage for zero average     Default subject-to       Minimum billed usage     UOM allowance       Apply factor and bill min as fixed usage     Estimate maximum                                                                                                    | Seasonal minimum                                   | Deposit rule ····                                            |
| High usage for zero average Default subject-to UDM allowance Apply factor and bill min as fixed usage Estimate maximum                                                                                                    | Previous compares                                  | Default late fee charge 🗸                                    |
| Minimum billed usage     UOM allowance       Apply factor and bill min as fixed usage     Estimate maximum                                                                                                    | High usage for zero average                        | Default subject-to                                           |
| Apply factor and bill min as fixed usage Estimate maximum                                                                                                    | Minimum billed usage                               | UOM allowance                                                |
|                                                                                                    | Apply factor and bill min as fixed usage           | Estimate maximum                                             |

This option provides a convenient method for calculating a sales tax or fee on any applicable service or miscellaneous charge.

If a default subject-to charge is defined on a rate in the Rates program, it is automatically selected in the Miscellaneous Charges and Services programs for any new records for which that rate applies.

Subject-to charges for your organization are established on the Subject-To Charges/Credits screen of the Utility Billing Settings program.

### **UB Work Orders/Print**

### 2020.1

### Jira Number: MUN-324538

**Purpose:** To update Enterprise ERP Utility Billing work orders to use standard Enterprise Asset Management assignee categories and any custom assignees that are configured in Enterprise Asset Management.

Estimated PACE Training Time: Less than 1/2 day

**Description:** On Utility Billing work orders created from within any Utility Billing programs, the Assign To field on the UB Work Orders/Print screen includes the Custom category in addition

| Kork Orders   Work Order number   Type *   CON - CONNECT METER   Reason *   ON - TURN ON   Account   O01001   Parcel   001002000000   Location   23 BAY AVE   Prop desc   Primary svc   WAT058   NEPT   8850406   Install date   Other meter   Employee   90   milzzo, FRANK                                                                                                    | Entered * | 12/12/201                             |
|----------------------------------------------------------------------------------------------------|-----------|---------------------------------------|
| Work Orders           Work order number           Type *           CON - CONNECT METER           Reason *           ON - TURN ON           Account           001001           Parcel           001002000000           Location           23 BAY AVE           Prop desc           Primary svc           WAT058           NEPT           8850406           Install date           Other meter           Employee           90           RIZZO, FRANK | Entered * | ۲<br>12/12/201                        |
| Work order number         I           Type *         CON - CONNECT METER           Reason *         ON - TURN ON           Account         001001           Parcel         001002000000           Location         23 BAY AVE           Prop desc                                                                                                    | Entered * | 12/12/201                             |
| Type *         CON - CONNECT METER           Reason *         ON - TURN ON           Account         001001           Parcel         001002000000           Location         23 BAY AVE           Prop desc                                                                                                    | •         |                                       |
| Reason *         ON - TURN ON           Account         001001           Parcel         001002000000           Location         23 BAY AVE           Prop desc                                                                                                    | •         | <b>`</b>                              |
| O01001           Parcel         001002000000           Location         23 BAY AVE           Prop desc                                                                                                    |           | · · · · · · · · · · · · · · · · · · · |
| Parcel         001002000000           Location         23 BAY AVE           Prop desc                                                                                                    |           |                                       |
| Location 23 BAY AVE Prop desc Primary svc WAT058 ···· 1 WATER 5/8" Read meter/item NEPT 8850406 Install date Other meter Customer 90 ··· RIZZO, FRANK                                                                                                    |           | 1                                     |
| Prop desc Primary svc WAT058 ··· Read meter/item NEPT 8850406 Install date Other meter Employee Customer 90 ··· RIZZO, FRANK                                                                                                    |           |                                       |
| Primary svc WAT058 ···· 1 WATER 5/8"<br>Read meter/item NEPT 8850406<br>Install date Other meter<br>Customer 90 ···· RIZZO, FRANK                                                                                                    |           | ç                                     |
| Read meter/item     NEPT     8850406       Install date     None     7/01/1999     # Dials     4     Remote I       Other meter     Employee                                                                                                    |           | 🗖 Meter/                              |
| Install date None 7/01/1999 # Dials 4 Remote I<br>Other meter Employee 90 ···· RIZZO, FRANK                                                                                                    | 5/8"      |                                       |
| Other meter Employee 90 ···· RIZZO, FRANK                                                                                                    | D         | Z                                     |
| Customer 90 ···· P RIZZO, FRANK                                                                                                    |           | (                                     |
| Crew                                                                                                    |           | Ç                                     |
| Approved by                                                                                                    | •         |                                       |
| Requesting dept * Vendor OFFICE                                                                                                    |           |                                       |
| Servicing dept * Custom VORKS                                                                                                    | •         |                                       |
| Assign to None  Assignee                                                                                                    |           | <                                     |
|                                                                                                    |           | Ş                                     |

to the standard categories of None, Employee, Crew, and Vendor.

Selecting the assignee category of Custom in the Assign To field makes the list of any custom assignees that have been established in your organization's Asset Maintenance Setup Center

### available in the Assignee field.

| 😑 🤸 ОВ            | Work Orders    | / Print   |          |                |             |             |       |                     | ٠   | ?    | D |          |      |   |     |      |     |
|-------------------|----------------|-----------|----------|----------------|-------------|-------------|-------|---------------------|-----|------|---|----------|------|---|-----|------|-----|
| ←                 | Cancel         |           |          |                |             |             |       |                     |     |      |   |          |      |   |     |      |     |
| Read meter/iten   | n NEI          | T         | 8850406  |                |             |             | 5/8   | 3"                  |     |      |   | ~        |      |   |     |      |     |
| Install date      | 07/            | 01/1999   |          | # Dials        | 4           | Remote II   | D     |                     |     |      | s |          |      |   |     |      |     |
| Other meter       |                |           |          |                |             |             |       |                     |     |      | E | ,<br>t   |      |   |     |      |     |
| Customer          |                | 90        |          | RIZZO, FRA     | NK          |             |       |                     |     |      | R | >        |      |   |     |      |     |
| Approved by       |                |           |          |                |             |             |       | •                   | _   |      | 4 |          |      |   |     |      |     |
| Requesting dept * | CO - CENTRAL C | FFICE     |          |                |             |             |       | •                   |     |      | Ę | 6        |      |   |     |      |     |
| Servicing dept *  | PW - PUBLIC WO | RKS       |          | G              |             |             |       | •                   |     |      | Į | 2        |      |   |     |      |     |
| Assign to         | Custom 💌       | Assigne   | e        |                |             |             |       |                     |     |      |   | }        |      |   |     |      |     |
| Priority          |                |           | 🀝 As     | signed t       | o Custe     | om Assi     | gnee  | Help                |     |      |   | <u>.</u> |      | - | \$  | ?    | D   |
|                   |                | ←<br>Back | Accept   | Cancel         | Q<br>Search | ⊖<br>Output | Print | <b>O</b><br>Display | PDF | Save |   | Excel    | Word |   |     |      |     |
|                   |                | Id        | - D      | Name           |             |             |       |                     |     |      |   |          |      |   |     |      |     |
|                   |                | 1         |          | Truck 1        |             |             |       |                     |     |      |   |          |      |   |     |      |     |
|                   |                | 2         |          | Truck 2        |             |             |       |                     |     |      |   |          |      |   |     |      |     |
|                   |                | 3         |          | Truck 3        |             |             |       |                     |     |      |   |          |      |   |     |      |     |
|                   |                |           |          |                |             |             |       |                     |     |      |   |          |      |   |     |      |     |
|                   |                |           |          |                |             |             |       |                     |     |      |   |          |      |   |     |      |     |
|                   |                | Search /  | Filter   |                |             |             |       |                     |     |      |   |          |      |   | Rec | ord  |     |
|                   |                | Q         | <b>v</b> | 7 <sub>×</sub> |             |             |       | ~                   |     |      | - | 60       | <    | > | 1   | 1 01 | f 3 |
|                   |                |           |          |                |             |             |       |                     |     |      |   |          |      |   |     |      | _   |

The Work Order/Service Order Assignees program that was previously used to maintain the list of available assignees for UB work orders is removed from Utility Billing.

Note that the TECH code type that was used to create assignee codes in previous versions of Utility Billing is removed from the Utility Billing Miscellaneous Codes program. This functionality is replaced by the Asset Maintenance Setup Center's assignee categories and assignees.

**Important:** Upgrading to Enterprise ERP version 2020.1 includes a required UB Assignee Migration Setup process that moves your organization's existing UB TECH code assignees to the new Enterprise Asset Management assignee categories.

In the UB Assignee Migration Setup program, you can select the Enterprise Asset Management assignee category to which an existing UB TECH assignee code is mapped. Any unmapped TECH codes for which you do not make a selection are mapped to the new Custom Assignee category. The migration setup program keeps any TECH assignee codes that had been associated with a specific employee in the earlier UB Work Order Assignees program

### mapped to that employee.

| \$               | UB Ass | ignee N   | /ligratio  | n Setup            | •                       |                            |             |               |                 |                                | ٥ | 8 | 6 |   |
|------------------|--------|-----------|------------|--------------------|-------------------------|----------------------------|-------------|---------------|-----------------|--------------------------------|---|---|---|---|
| <b>Æ</b><br>Back | Update | Info      | Add Crew   | User<br>Attributes | Crew and<br>Labor Codes | UB Work Order<br>Assignees |             |               |                 |                                |   |   |   |   |
| UB Tech          | Code   | Tech Code | Status Ass | signee Cate        | gory Er                 | nployee Number             | Crew Number | Vendor Number | Custom Assignee | Description                    |   |   |   |   |
| 001              |        | Inactive  | Cu         | stom               |                         |                            |             |               | 001             | VAN 001                        |   |   |   |   |
| 01               |        | Active    | Em         | ployee             |                         | 95110                      |             |               |                 | RLT EMP95110                   |   |   |   |   |
| 02               |        | Active    | Cu         | stom               |                         |                            |             |               | 02              | GE 2                           |   |   |   |   |
| BECK             |        | Inactive  | Cu         | stom               |                         |                            |             |               | BECK            | Beckys work code               |   |   |   |   |
| CLS              |        | Inactive  | Cu         | stom               |                         |                            |             |               | CLS             | CHRISTINES TEST CODEI 11/30/01 |   |   |   |   |
| DWN              |        | Inactive  | Cu         | stom               |                         |                            |             |               | DWN             | dougs so assignee              |   |   |   |   |
| FW               |        | Inactive  | Cu         | stom               |                         |                            |             |               | FW              | FIELD WORKER                   |   |   |   |   |
| GK               |        | Active    | Em         | ployee             |                         | 95110                      |             |               |                 | RLT EMP95110                   |   |   |   |   |
| 1NS3             |        | Inactive  | Cu         | stom               |                         |                            |             |               | INS3            | inspector3 assignment code     |   |   |   |   |
| JOES             |        | Inactive  | Cu         | stom               |                         |                            |             |               | JOES            | JOE SMITH                      |   |   |   |   |
| JSP              |        | Active    | Cu         | stom               |                         |                            |             |               | JSP             | JENNIFER PARAMORE              |   |   |   |   |
| KARE             |        | Inactive  | Cu         | stom               |                         |                            |             |               | KARE            | Karen Bullinger                |   |   |   |   |
| MSDD             |        | Inactive  | Cu         | stom               |                         |                            |             |               | MSDD            | MSDESCRIPTION                  |   |   |   |   |
| NICK             |        | Inactive  | Cu         | stom               |                         |                            |             |               | NICK            | Nick Huots Assignee code       |   |   |   |   |
| NPC              |        | Inactive  | Cu         | stom               |                         |                            |             |               | NPC             | NORMAN CLOUTIER                |   |   |   |   |
| SAM              |        | Inactive  | Cu         | stom               |                         |                            |             |               | SAM             | Sample Person                  |   |   |   |   |
| SETH             |        | Inactive  | Cu         | stom               |                         |                            |             |               | SETH            | Seth Putnam                    |   |   |   |   |
| WORK             |        | Inactive  | Em         | ployee             |                         | 95110                      |             |               |                 | RLT EMP95110                   |   |   |   |   |
| 4                |        |           |            |                    |                         |                            |             |               |                 |                                |   |   | k | ÷ |

# **System Administration/Roles**

## Roles

System Administration/Roles describes roles and permission changes for Enterprise Utilities.

## 2020.1-2021.1

There were no role or permission changes for 2020.1-2021.1.

## **2021.2**

| Jira Number     | Permission                            | Description                                                                                                    |  |  |  |  |  |
|-----------------|---------------------------------------|----------------------------------------------------------------------------------------------------|--|--|--|--|--|
| Utility Billing |                                       |                                                                                                    |  |  |  |  |  |
| MUN-408884      | Reset Generate AR in<br>Progress Flag | Grants role assignees permission to<br>reset the In Progress status of the<br>Generate AR stage of the Bill Run<br>process, when enabled. |  |  |  |  |  |

## 2021.3-2021.5

There were no role or permission changes for 2021.3-2021.5.